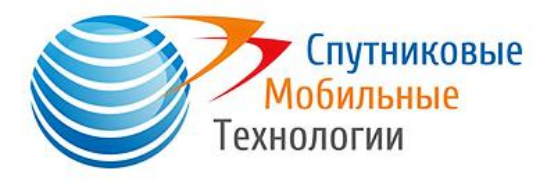

**ООО «Спутниковые Мобильные Технологии»** 198035, Санкт-Петербург, ул. Гапсальская, д. 5-А 125315, Москва, Ленинградский пр-кт, д.80, к.17 ОГРН 1117847554714, ИНН 7805572892, КПП 780501001 Телефон/Факс: +7 (495) 215-21-08, <u>info@satmobile.ru</u>

# Пошаговая инструкция по началу работы: iOS Iridium® Mail & Web app и Iridium GO!<sup>тм</sup> (установка приложения Iridium® Mail & Web на Iphone/Ipad)

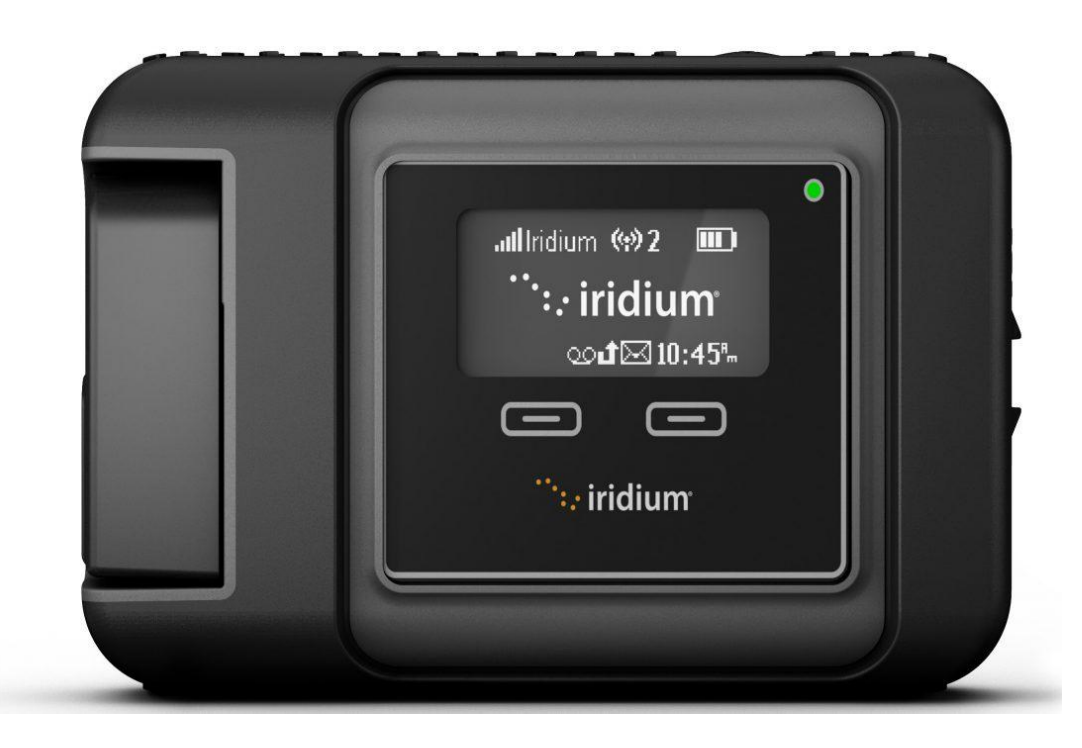

# 1. Необходимые приложения для работы с Iridium GO!

Для начала работы вашего устройства с Iridium GO! Необходимо скачать приложение Iridium Mail & Web, которое доступно в AppStore. Приложение необходимо скачать на телефон с помощью внешнего WI-FI или собственного мобильного интернета на вашем устройстве. Кроме того, у Вас должно быть заранее скаченное приложение Iridium GO!<sup>тм</sup> (рис. 1);

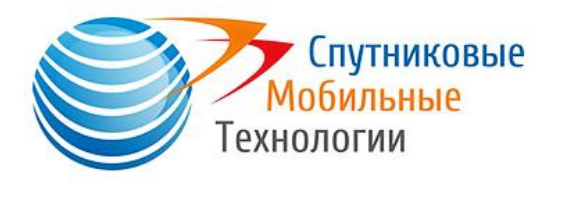

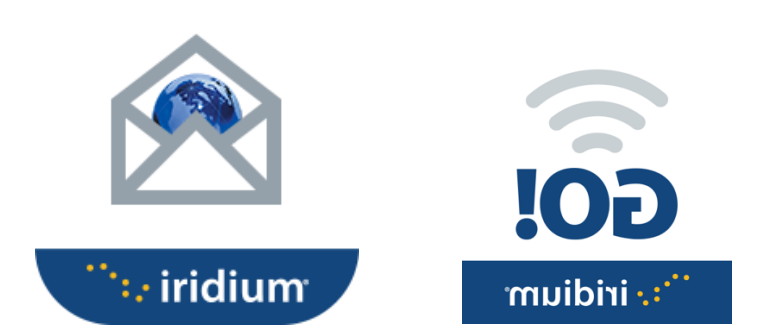

Рисунок 1. Приложение Iridium Mail & WEB и Iridium GO!

### 2. Регистрация сим-карты

Затем необходимо перейти на сайт https://www.iridium.com/mailandweb/ для регистрации устройства и вашей сим-карты. Действие также необходимо произвести при хорошем внешнем WI-FI или с помощью мобильного интернета на вашем устройстве. При регистрации необходимо заполнить все поля. Номер телефона Вам необходимо вбить, как: Русский пользователь; и номер спутникового телефона, который Вам был присвоен при регистрации без +;

# 3. Подключение Iridium GO!:

•Необходимо вставить сим-карту и аккумулятор;

•Выйти на открытое пространство, установив устройство так, чтобы антенна была направлена в сторону открытого неба. Чем шире диапазон канала передачи сигнала от Iridium GO! К спутникам, тем устройство будет лучше работать. Телефон может не работать при различных помехах передачи сигнала (дерево, дом, гора и т.д.);

•Дождаться внутренней инициализации Iridium GO! Со спутником (на устройстве будет написано Зарегистрировано);

•С помощью WI-FI на вашем телефоне произвести подключение с сетью «Iridium-\*\*\*\*\*».

### 4. Регистрация устройства в приложение Iridium GO!

Затем после входа в приложение Iridium Mail&WEB Вам будет предложено ввести регистрационные Логин и пароль. После регистрации Вам

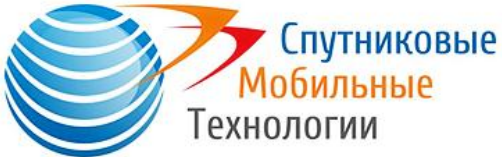

на указанную при регистрации почту высылается сообщение с вашей полной регистрационное информацией. Если приложение не предложило Вам ввести Логин и пароль,

Вам необходимо зайти в приложении в окно «SETTING» и заменить там всю информацию на полученную по электронной почте.

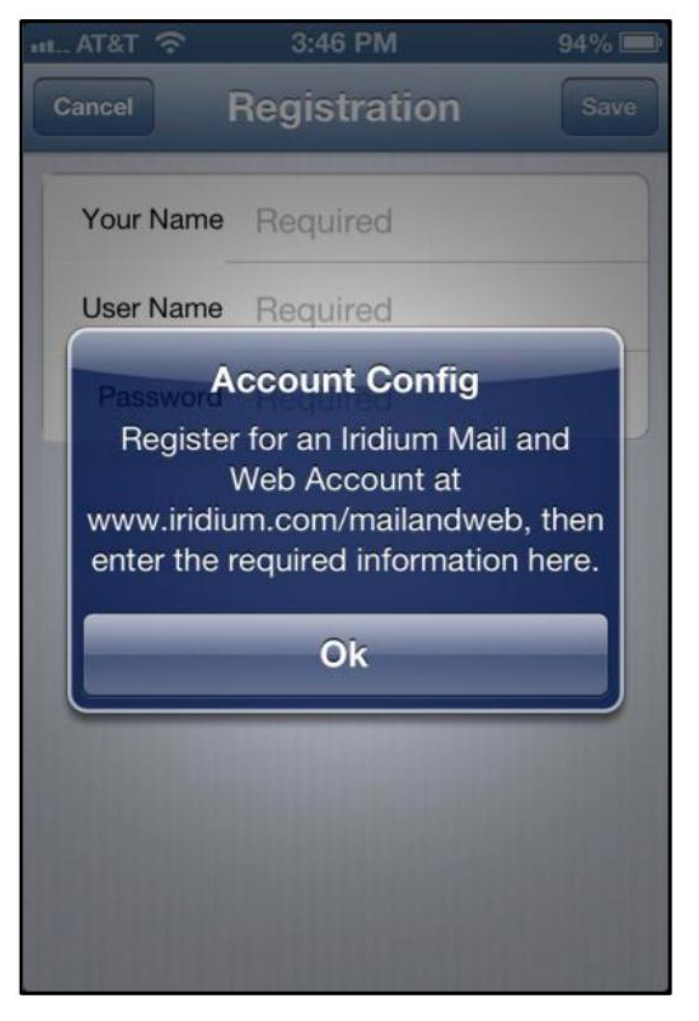

Рисунок 2. Ввод логина и пароля после прохождения регистрации на сайте

#### 5. Настройка типа подключения устройства

После первого входа в приложение Приложение поможет вам настроить тип подключения устройства. Нажмите кнопку ОК для перенаправления на экран выбора устройства. Выберите ' Iridium GO!' в качестве типа подключения и нажмите кнопку «Назад». Кроме того, вы можете запустить функцию автоопределения устройства, нажав кнопку "обнаружить устройство".

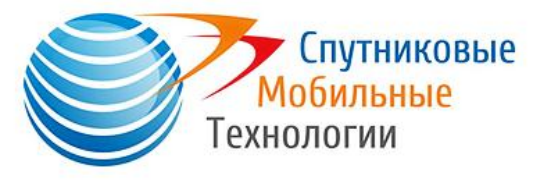

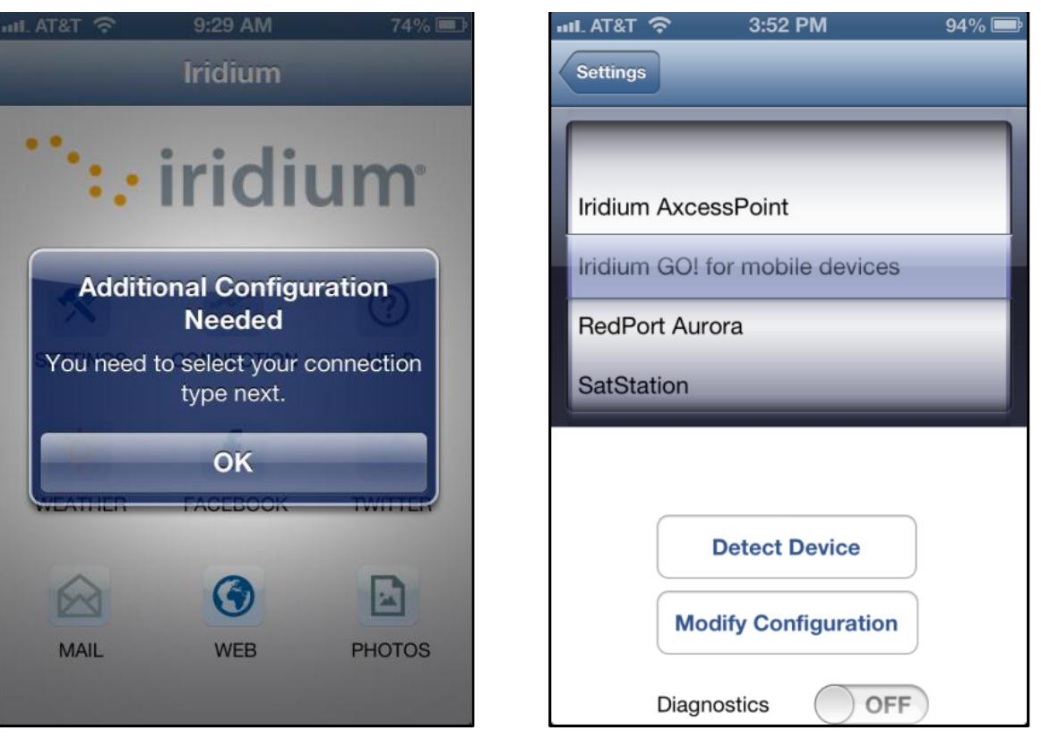

Рисунок 3. Настройка типа подключения устройств

Примечание: убедитесь, что "диагностика" отключена. Это расширенный вариант и используется технической поддержкой Iridium для устранения неполадок подключения устройства и обнаружения проблем с пользователем.

### 6. Работа с ВЕБ-серфингом.

Iridium Mail & Web позволяет своим пользователям работать с определнными ВЕБ страницами. Чтобы получить доступ к веб-страницам через Iridium Mail & Web необходимо выполнить следующие инструкции:

• Первым делом, еще до работы с Iridium GO! Вам необходимо загрузить на ваше мобильное устройства, с которого будет происходит соединение с Iridium GO !приложение: «Opera Mini»

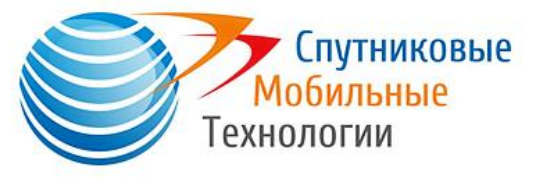

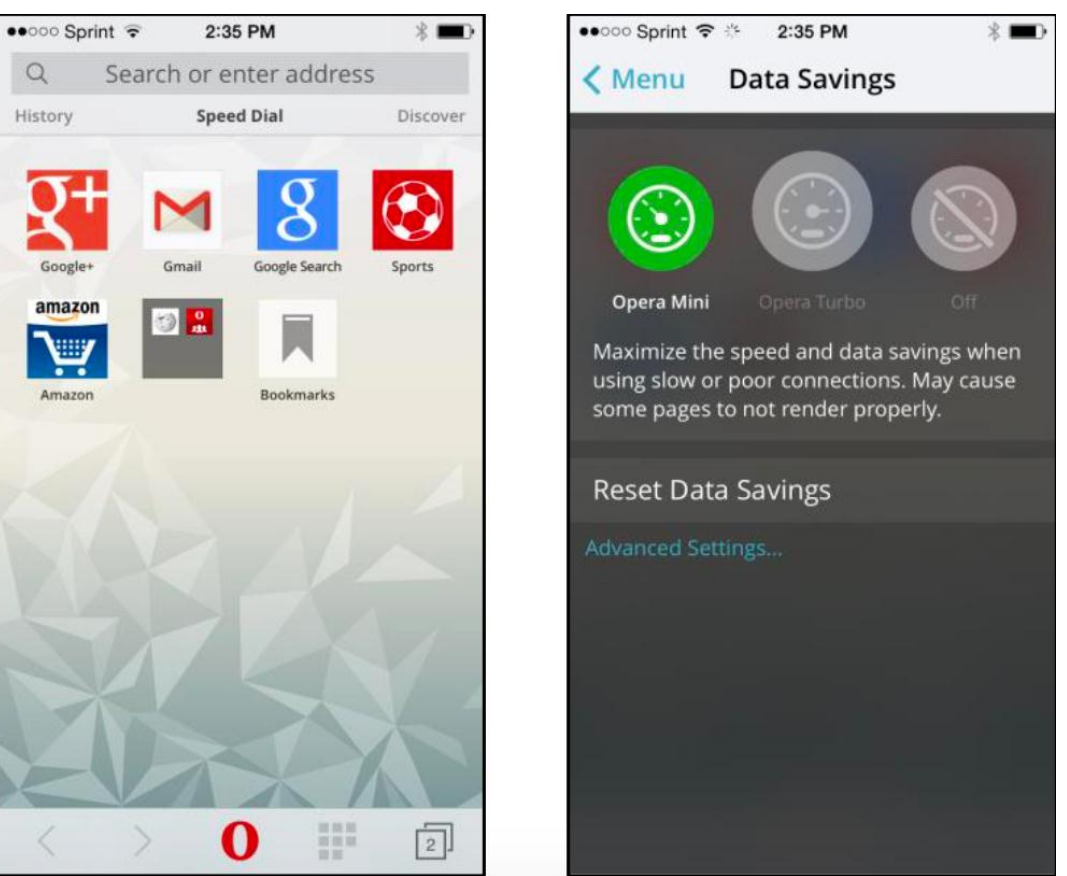

Рисунок 4. Настройка приложения Opera Mini

•Затем в самом приложение необходимо нажать на логотип приложения «О» в нижней части экрана. Таким образом Вы сможете оказаться в настройках приложения, где Вам необходимо изменить «Экономия трафика» на самый низкий уровень для максимального сжатия размера рисунков и самих страниц.

После можно начинать работу с веб-страницами с помощью Iridium Mail & Web:

•Нажмите на значок «Web» на главном меню приложения;

•Затем необходимо выбрать «Connect» в правом верхнем углу страницы;

•После подключения зайдите в свое приложение «Opera Mini», введите мобильный Веб-сайт и нажмите "Go". Список мобильных сайтов, который точно поддерживает Iridium GO! Представлены ниже:

#### Новости

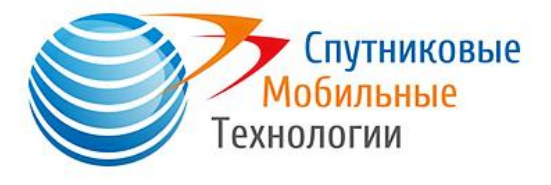

• Windfinder mobile: <u>http://www.predictwind.mobi/</u>

Спортивный

- НФЛ Мобайл: <u>http://wap.nfl.com/</u>
- Yahoo Sports mobile:

http://us.m.yahoo.com/w/sports/?.intl=us&.lang=en

Социальная сеть

• Twitter для мобильных устройств: <u>http://mobile.twitter.com/</u>

Запасы

- Мобильный телефон Fidelity: <u>http://www.fidelity.mobi/fiw/FiwHome</u>
- Мобильные LiveCharts: <u>http://www.livecharts.mobi/</u>

Погода

- Foreca Mobile: <u>http://foreca.mobi/</u>
- Lightning Radar mobile: <u>http://www.lightningradar.mobi/</u>
- Национальная служба погоды США, моб .: <u>http://mobile.weather.gov/</u>
- Погода на мобильном: <u>http://mobile.wunderground.com/</u>

Примечание: сайты с погодой, которые отражают направление потоков (например: <u>https://www.passageweather.com</u>; <u>https://www.windfinder.com</u>; <u>https://www.windguru.cz/53</u> и другие могут обновляться только при 100% соединении устройства со спутником (сети). Данные сайты очень тяжелые и с максимальной скоростью 9,6 кбит/сек. будут обновляться достаточно долго.

После окончания работы с интернетом соединение необходимо выключить. Вам необходимо зайти в приложение Iridium Mail & Web, далее перейти на страницу «Web» и в правом углу нажать «Disconnect».

Примечание: плата за эфирное время будет продолжаться, пока соединение активно. Не посещайте стандартный интернет страницы, предназначенные для широкополосных сетей, загрузка таких сайтов случается очень редко.

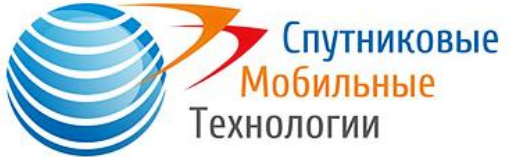

#### Настройка параметров Facebook

Facebook - отличный способ оповестить многих людей о каком-то событие нажатием одной кнопки. Большинство людей публикуют сообщения на Facebook со страницы Facebook (в поисковых системах), которая слишком велика для удобного обновления портативными спутниковыми телефонами. Настройка Wireless Email Gateway для Facebook позволяет легко отправлять сообщения в Facebook, конвертируя ваше сообщение в формат электронной почты, который Facebook будет принимать и публиковать. Вы даже можете загружать фотографии. Они будут изменены, сжаты и размещены в размере, который портативные спутниковые телефонные каналы данных могут загрузить. Пользователи широкополосного доступа также могут загружать видео.

7.

Необходимо знать:

1. Требуется адрес электронной почты, которую вы указываете при регистрации или используете для входа.

2. Вы также должны связать свой номер сотового телефона с вашей учетной записью Facebook.

### Получение электронной почты:

- •Откройте веб-браузер и перейдите по адресу: www.facebook.com;
- •Войдите в свой аккаунт Facebook;
- •Необходима выбрать «\*» справа в верхнем углу;
- •После выбираем «Настройки аккаунта»;
- •Затем «Мобильный телефон» в левом столбце;
- •Нажмите «Добавить номер мобильного телефона»
- •После необходимо будет ввести пароль;
- •После необходимо выбрать свою страну;
- •Выберите свою страну и свой номер сотового телефона;

•Следуйте инструкциям на экране. Facebook напишет вам код на ваш телефон, его необходимо внести в появившееся окно;

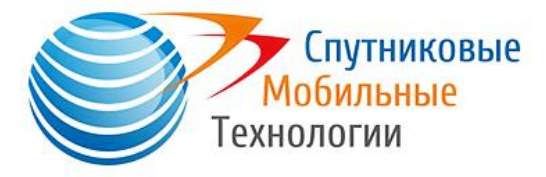

• После того, как ваш телефон будет связан

с вашей учетной записью Facebook, вы найдете

свой «Адрес электронной почты» в разделе для мобильных устройств в настройках учетной записи.

•Запомните данную электронную почту;

•Введите почтовый адрес, нажав значок «Настройки» на главном экране и перейдите в Социальные сети> Facebook> Секретная почта;

•Затем нажмите <OK>. У ведомление, так чтобы значок Facebook на интерфейсе пользователя стал в статусе активен.

| иц., AT&T 🛜   | 9:32 AM             | 70% 🖾 |
|---------------|---------------------|-------|
| Back          | Social Media        |       |
|               |                     |       |
|               |                     |       |
|               |                     |       |
| Facebook      | :                   |       |
| Secret Email: |                     |       |
|               |                     |       |
| Go to         | Facebook to get Ema | ail   |
|               |                     |       |
| <b>_</b>      |                     |       |
| Twitter       | OFF                 |       |
|               |                     |       |
|               |                     |       |
|               |                     |       |
|               |                     |       |
|               |                     |       |

Рисунок 5. Ввод секретного Email

# Публикация сообщений Facebook:

•Нажмите значок Facebook на главном экране, чтобы открыть «Опубликовать на стене Facebook

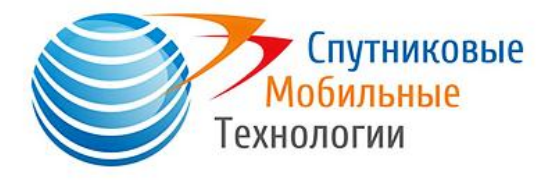

• Введите обновление статуса (максимум 255 символов) в текстовом поле;

•Чтобы загрузить фотографию, нажмите кнопку <Обзор> и выберите изображение для загрузки. После необходимо выбрать <OK>. Это создает сообщение готовое к отправке при следующем подключении;

•Публикация будет отправлена при следующем подключении по электронной почте.

# 8. Настройка параметров социальных сетей (Twitter).

•Прежде чем отправиться в путешествие, подключитесь к Интернету дома. Регистрация в Твиттере не удастся, если Вы не подключены к Интернету.

•Нажмите на значок «Настройки» на главном экране, выберите «Социальные сети» и включите Twitter.

•Появится окно с просьбой войти в Twitter, чтобы Iridium Mail & Web мог размещать сообщения на вашего имени;

| 비 AT&T 중 9:32 AM                                                                                                    | 70% 🗺 💷 AT&T 🕈           |                                                                      | 77% 🖾           |
|----------------------------------------------------------------------------------------------------|--------------------------|----------------------------------------------------------------------|-----------------|
| Cancel Sign In                                                                                                    | Enter PIN                |                                                                      | _               |
| Get a PIN from Twitter →                                                                                                    | 9                        | Sign u                                                               | p for Twitter › |
| Tap on the link to go to Twitter's website<br>and get a PIN. Memorize or copy it.<br>This app will not see your Twitter login in | formation. Author to use | rize Iridium Mail a<br>your account?                                 | and Web         |
| 2 Type the PIN below.                                                                                                    |                          | Iridium Mail and Web<br>By Iridium Communications<br>www.iridium.com | s Inc.          |
|                                                                                                    | This appli               | ication will be able to:                                             |                 |
| Sign In                                                                                                    | Read 1                   | Tweets from your timeline                                            | э.              |
|                                                                                                    | See wh                   | no you follow, and follow                                            | new people.     |
|                                                                                                    | Update                   | e your profile.                                                      |                 |
|                                                                                                    | Post Tr                  | weets for you.                                                       |                 |
|                                                                                                    | Usernan                  | ne or email                                                          |                 |
|                                                                                                    | Passwor                  | rd                                                                   |                 |

Рисунок 6. Работа с Twitter

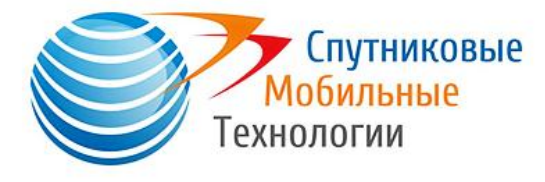

• Разрешить Iridium Mail & Web доступ к вашей учетной записи Twitter;

• PIN будет сгенерирован, как только будет предоставлена аутентификация. Запишите ПИН-код;

•Введите PIN-код в соответствующем месте и нажмите ОК.

9. Настроить сервис прогноза погоды

Приложение предоставляет различные настраиваемые пользователем настройки для службы прогноза погоды. Чтобы настроить эти параметры:

- 1. Нажмите на значок Настройки на главном экране
- 2. Нажмите на «Погода»;

3. Необходимо задать местность определения погоды: позволяет запрашивать информацию о погоде для разных мест, вы можете сохранить текущее местоположение, ввести координаты широты и долготы вручную или выбрать из списка 9000 аэропортов по всему миру примерное ваше расположение (рядом с каким аэропортом вы будете находиться);

А. Необходимо выбрать «Местоположение» для сохранения нового места для определения погоды;

| Б. | Чтобы | добавить | местоположение | необходимо | нажать | «+»; |
|----|-------|----------|----------------|------------|--------|------|
|----|-------|----------|----------------|------------|--------|------|

| Сохранение текущего         | Ввод координат в              | Выбор аэропорта              |
|-----------------------------|-------------------------------|------------------------------|
| местоположения              | ручную                        |                              |
| Чтобы сохранить текущее     | «Enter Location» опция        | Панель поиска предназначена  |
| местоположение, нажмите     | позволяет вам ввести          | для поиска аэропорта,        |
| кнопку «ОК» при появлении   | местоположение lat \ long     | используя трехбуквенный      |
| запроса «Iridium Mail & Web | координаты вручную в          | аэропорт или название города |
| хочет использовать ваше     | десятичном формате            |                              |
| текущее местоположение».    | (например, Lat: 40,76 N, Lon: |                              |
|                             | 73,984 W) и добавьте имя      |                              |
|                             | (например, New York, NY).     |                              |

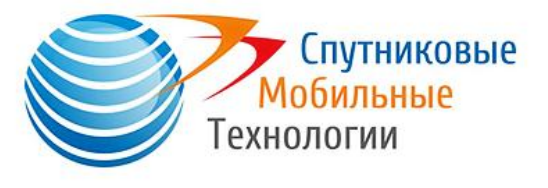

| 패L AT&T 充 2:39 PM 100% 📾                                 | աL AT&T 穼 2:25 PM 96% 🖾    | ումե. AT&T 奈 2:43 PM 100% 🖾                                              |
|----------------------------------------------------------|----------------------------|--------------------------------------------------------------------------|
| Back Weather Settings Edit                               | Cancel Enter Location Save | Cancel                                                                   |
|                                                          | Name:                      | Q Cancel                                                                 |
| Locations (1)                                            | Location:                  | <b>7 Novembre</b><br>Tabarka, Tunisia; 36.9783 N, 8.8764 E               |
| Display Frequency 1h 3h 6h                               | <latitude></latitude>      | <b>A 511</b><br>Pyongtaek, South Korea; 36.9622 N, 127.031               |
| "Indium Mail" Would Like to<br>Use Your Current Location | <longitude></longitude>    | <b>A Coruna</b><br>La Coruna, Spain; 43.3021 N, 8.3773 W                 |
| Don't Allow OK                                           |                            | <b>Aaa</b><br>Aaa, Maldives; 73.9000 N, 3.2220 E                         |
| Days 3 4 0 0 1                                           | Select Airport             | Aachen HBF<br>Aachen, Germany; 50.7667 N, 6.1000 E                       |
| Units                                                    |                            | <b>Aalborg</b><br>Aalborg, Denmark; 57.0928 N, 9.8492 E                  |
| Temperature °C °F                                        |                            | Aalen Heidenheim Elchingen<br>Aalen-heidenheim, Germany; 48.7778 N, 10.2 |
| Pressure mbar inHg                                       |                            | <b>Aarhus</b><br>Aarhus, Denmark; 56.3000 N, 10.6190 E                   |
|                                                          |                            | Aars                                                                     |

Рисунок 7. Различная настройка погоды

В. После введите удобное название местоположения вручную.

4. Сконфигурируйте частоту отображения, продолжительность (дни), единицы и типы различных параметров погоды для запроса прогноза.